# <u>HƯỚNG DẪN NỘP HỌC PHÍ</u> QUA ỨNG DỤNG BIDV SMARTBANKING

### Trường hợp 1:

Thanh toán qua ứng dụng BIDV Smartbanking (Miễn phí)

Sinh viên mở app BIDV Smartbanking

=> Chọn mục: Thanh toán

=> Chọn mục: Học phí\_lệ phí thi\_trường học

=> Mục "Nhà cung cấp", chọn: DAI HOC TAI NGUYEN MOI TRUONG HN

( có thể chọn ký tự " TAI NGUYEN hoặc MOI TRUONG" có thể tìm kiếm bằng ký tự hoa hoặc ký tự thường)

=> Mục "Mã khách hàng": nhập mã sinh viên hoặc số tài khoản định danh

=> Hệ thống hiển thị số tiền phải nộp

=> Nhập số OTP => hoàn thành quá trình nộp học phí.

## Trường hợp 2:

Nộp tiền mặt tại quầy giao dịch của BIDV trên toàn quốc.

Sinh viên thông báo về việc nộp học phí cho Trường ĐH Tài Nguyên và Môi Trường Hà
Nội, cung cấp cho giao dịch viên mã sinh viên.

# HƯỚNG DẫN HẠCH TOÁN TRÊN MÀN HÌNH CỤ THỂ

1. Đăng nhập Smartbanking.

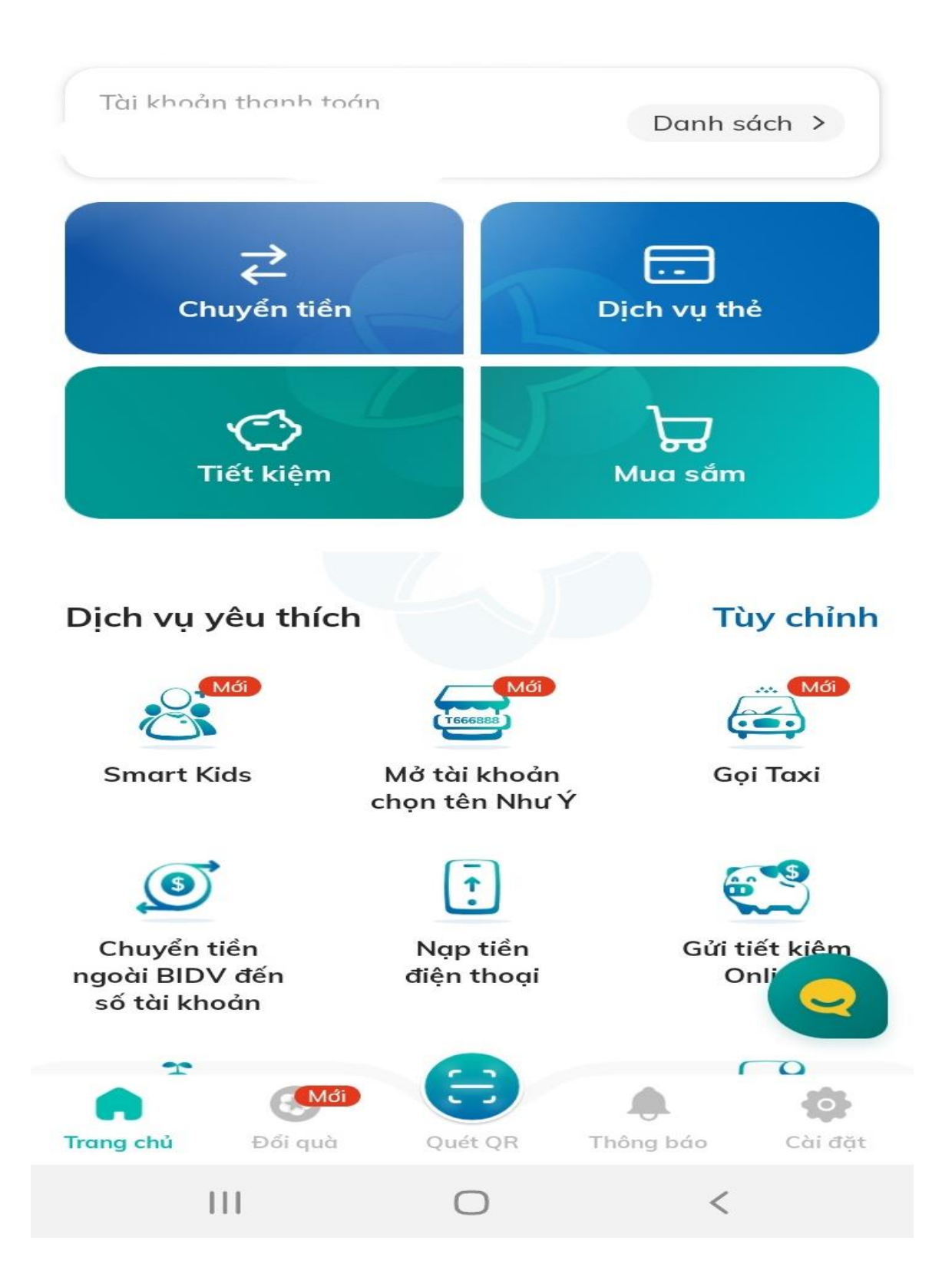

2. Chọn mục "Xem tất cả các dịch vụ"

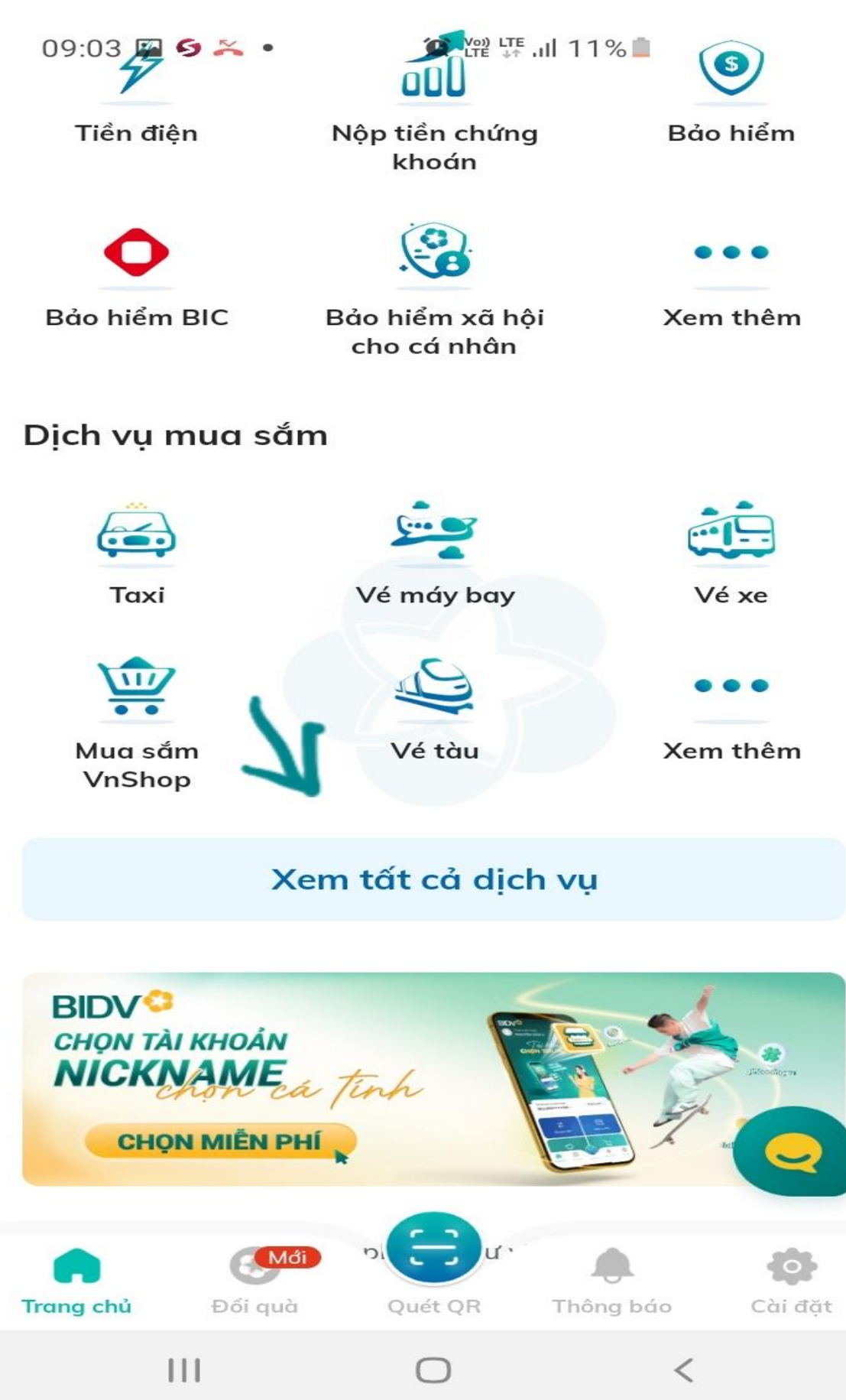

3. Chọn mục " thanh toán"

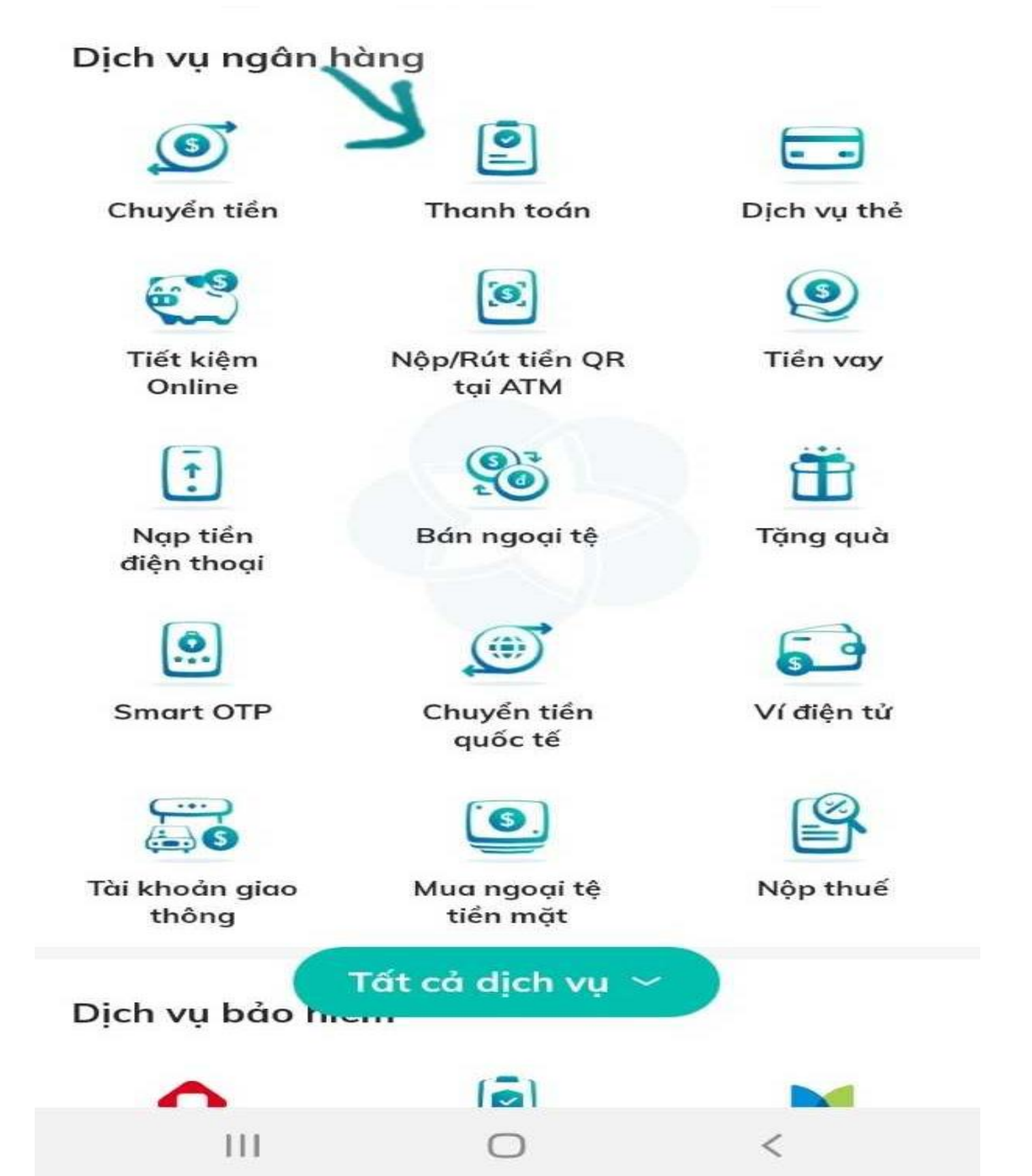

#### 4. Chọn " tất cả dịch vụ"

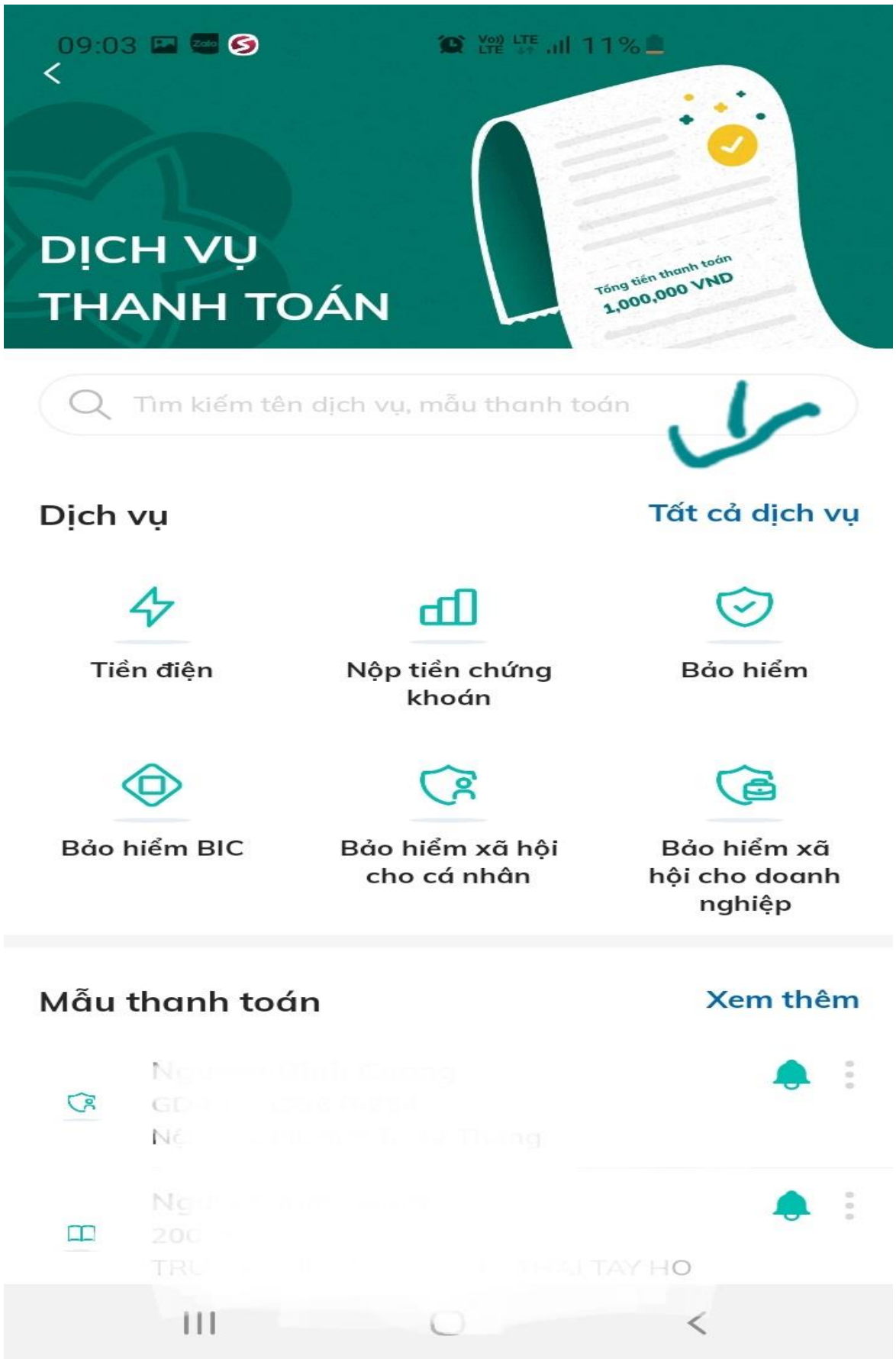

5. Chọn "Học phí\_ lệ phí thi\_ trường học"

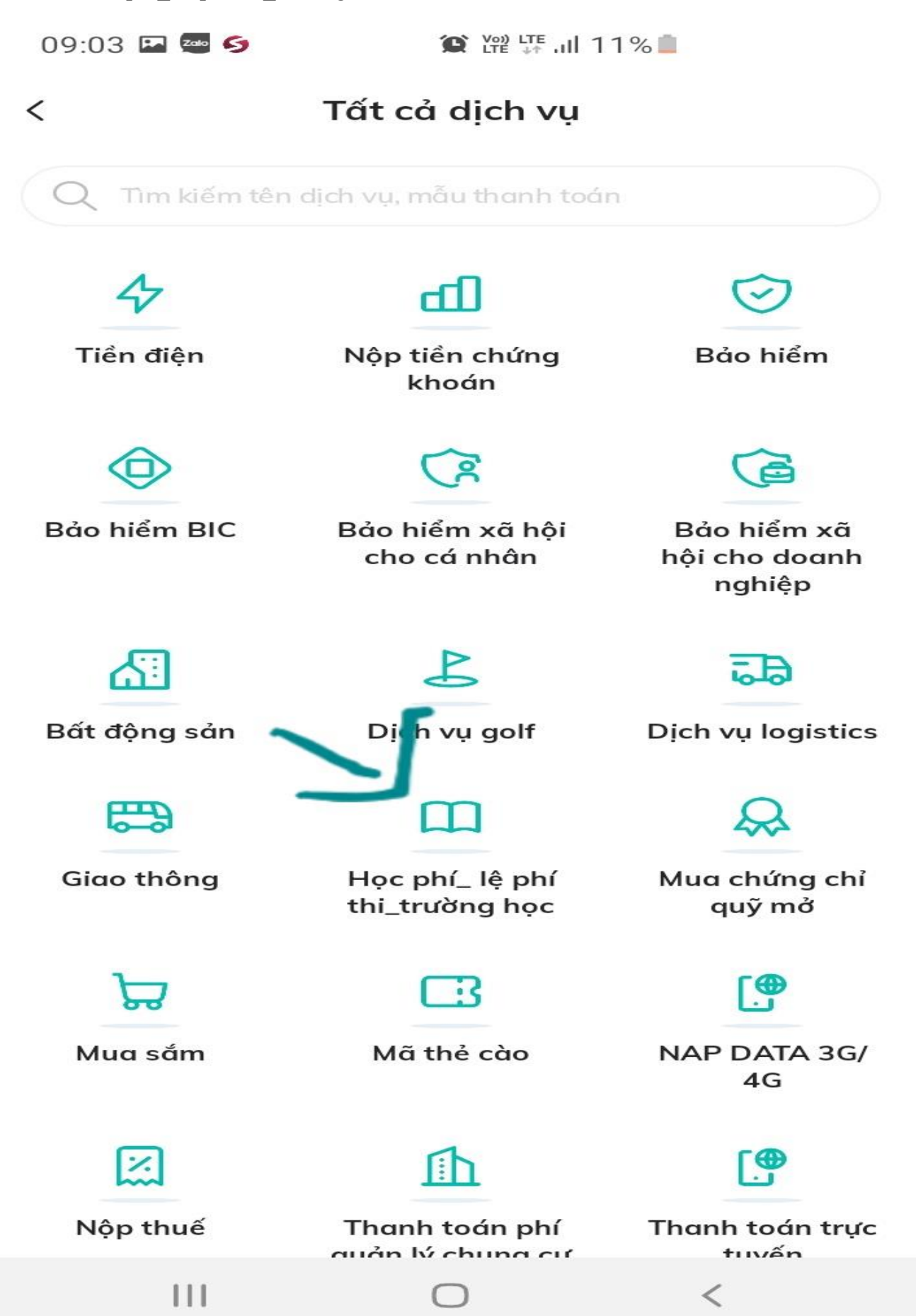

6. Chọn "trường sau đó nhập mã sinh viên"

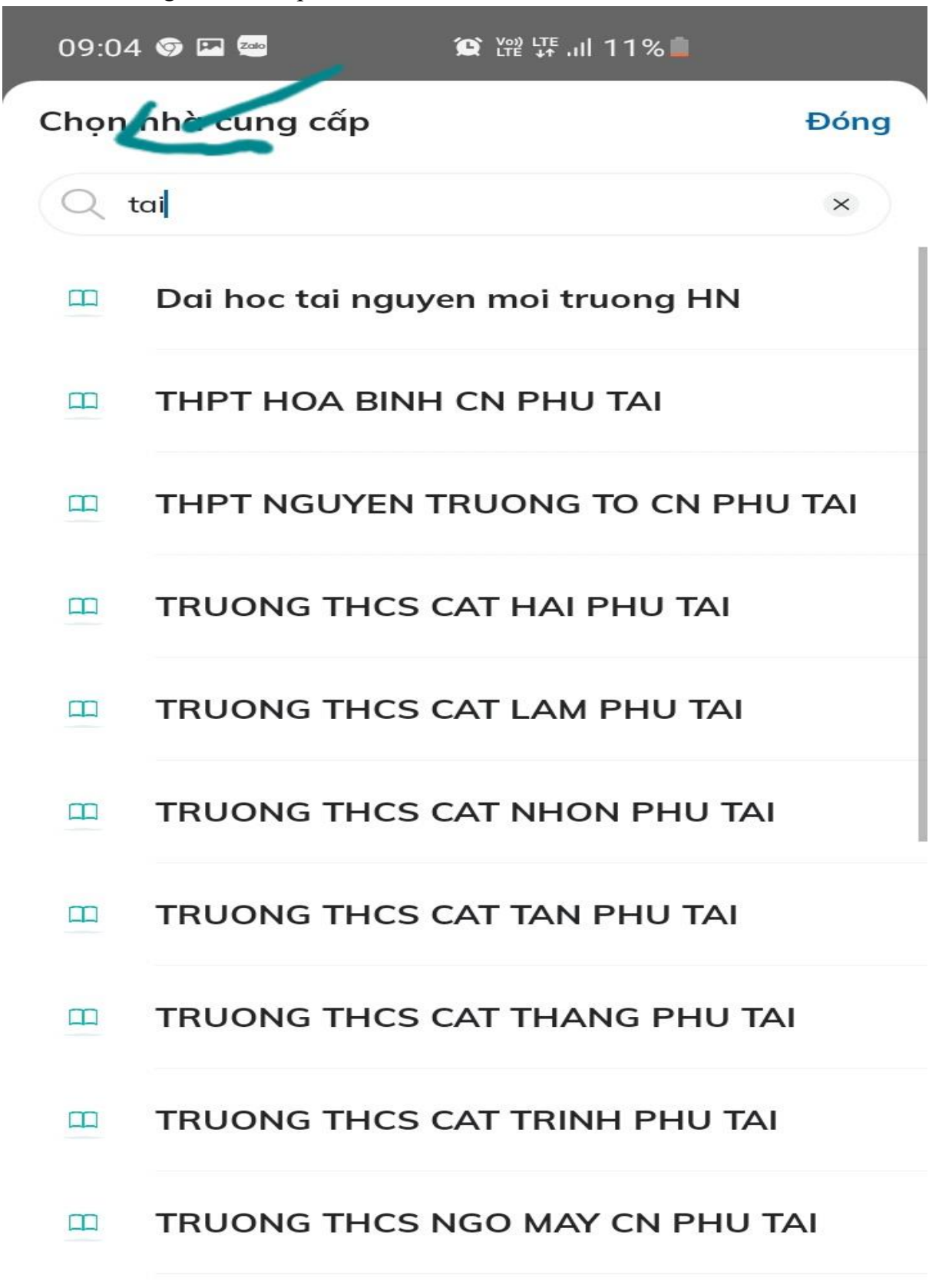

<